- 1) Se connecter à l'application avec son compte administrateur url : <u>https://coffre-id.megalis.bretagne.bzh/#/login</u> Renseigner son adresse mail puis le mot de passe maitre
- 2) Création de l'organisation (se fait dans l'onglet Coffres)

| FILTRES 🔿                                                                                                    | Tous les coffres              | + Nouvel élément           |
|----------------------------------------------------------------------------------------------------|-------------------------------|----------------------------|
| Rechercher dans le coffr         ✓ Tous les coffres         & Mon coffre         ← Nouvelle organisation                                                     | Aucun élément à               | afficher.                  |
| <ul> <li>✓ Tous les éléments</li> <li>☆ Favoris</li> <li>۞ Identifiant</li> <li>□ Carte de paiement</li> <li>B Identité</li> <li>☑ Note sécurisée</li> </ul> | + Nouvel élér                 | ment                       |
| <ul> <li>✓ Dossiers</li> <li>←</li> <li>Aucun dossier</li> </ul>                                                                                             |                               |                            |
| 🔟 Corbeille                                                                                                    |                               |                            |
| Cliquez su                                                                                                    | r « + Nouvelle organisation » |                            |
| Iom de l'organisation (requis)                                                                                                    | Courriel (requis)             |                            |
| Commune Mégalis                                                                                                    | in many second day            | and the local games in the |

Le nom de l'organisation reprend le nom de la commune ou de l'EPCI Le courriel à renseigner est celui de l'administrateur du coffre-fort de l'organisation

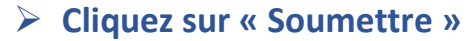

## 3) Inviter des utilisateurs (se fait dans l'onglet Organisations)

| Ø         | Coffres | Send Outils Rapports    | Organisati | ons               |              |                     | <b>Ø</b> ⊽ |  |
|-----------|---------|-------------------------|------------|-------------------|--------------|---------------------|------------|--|
| CM O      | ommune  | Mégalis 🗸               |            |                   |              |                     |            |  |
| Coffre    | e Merr  | bres Rapports Para      | amètres    |                   |              |                     |            |  |
| Memb      | ores    |                         |            |                   |              |                     |            |  |
| Tous 1    | Invité  | Confirmation nécessaire | Révoqué    | Q Rechercher dans | + Inviter u  | + Inviter un membre |            |  |
| □<br>Tous | Nom     |                         |            | Collections       | Rôle         | Politiques          | :          |  |
| Ο         | CN CO   | las Nicolas             |            | Tous              | Propriétaire |                     | :          |  |

## Dans Organisations, aller sur l'onglet Membres puis cliquer sur « + Inviter un membre »

| Rôle                    | Collections                                                                                                    |  |
|-------------------------|----------------------------------------------------------------------------------------------------|--|
| Invitez u<br>encore d   | nouvel utilisateur dans votre organisation en saisissant l'adresse électronique de son compte Bitwarden ci-dessous. S'il n'a pas<br>compte Bitwarden, il lui sera demandé de créer un nouveau compte. |  |
| Courriel                | equis)                                                                                                    |  |
| Saisissez               | usqu'à 20 courriels en les séparant par une virgule.                                                                                                    |  |
| Rôle du                 | embre ⊘                                                                                                    |  |
| Outilis<br>Un ut        | <b>eur</b><br>sateur normal avec accès aux collections de votre organisation.                                                                                                    |  |
| ○ <b>Gesti</b><br>Les g | <b>nnaire</b><br>tionnaires peuvent voir et gérer les collections de votre organisation qui leur ont été assignées.                                                                                   |  |
| O Admi<br>Les a         | <b>strateur</b><br>ninistrateurs peuvent voir et gérer tous les éléments, les collections et les utilisateurs de votre organisation.                                                                  |  |
| O Propi<br>L'utili      | i <b>taire</b><br>teur avec l'accès le plus élevé qui peut gérer tous les aspects de votre organisation.                                                                                              |  |
| Identifia               | t externe                                                                                                    |  |
| L'identifi              | nt externe peut être utilisé comme référence ou pour lier cette ressource à un système externe tel qu'un répertoire utilisateur.                                                                      |  |

**Courriel :** renseigner le mail de l'utilisateur à inviter. Possibilité d'inviter jusqu'à 20 utilisateurs – 20 mails en séparant les adresses mails par une virgule **Définir le rôle à attribuer au membre** 

> Cliquez sur Enregistrer